### Sisukord

| Nauji Directo dizaino dokumento rodiniai | 3 |
|------------------------------------------|---|
| Galimos funkciios                        | 3 |
| Dokumento juodraštis                     | 3 |
| Dokumentu skilčiu paslėpimas             | 5 |
| Pakeitimų žurnalas                       | 7 |
| Dokumento antraštės pakeitimų žurnalas   | 7 |
| Dokumento eilučių pakeitimų žurnalas     | 8 |

# Nauji Directo dizaino dokumento rodiniai

# Galimos funkcijos

Naujo dizaino filmukas ir galimos funkcijos vartotojo patogumui.

naujo\_dizaino\_filmukas1.mp4

# Dokumento juodraštis

Naujame dokumento dizaine atlikus veiksmus ir neišsaugojus yra rodoma, kad susikūrė dokumento juodraštis:

| 🔁 Nauja           | is 🕶 🏟 là | augoti 📑 Kopijuoti        | - 🛞 Atmesti   | 聞 Naikinti        | 🗠 El. paštas 👻 🖨 Spa | ausdinti 👻 | 🖉 Prisegtul | <b>cai</b> Išsl | caidyti į periodus | Sukurkite a | tvirkštinę opera | ciją Sukurki | te minusinę oj | peraciją       |                |               | ₹,       |
|-------------------|-----------|---------------------------|---------------|-------------------|----------------------|------------|-------------|-----------------|--------------------|-------------|------------------|--------------|----------------|----------------|----------------|---------------|----------|
| Fina              | nsai -    | korespond                 | encijos       | FIN: 24           | 0002 Juodrašti       | s          |             |                 |                    |             |                  | Paskutinį ka | ırtą pakeitė   | META (20.06.20 | 24 prie 11:07: | 51) <b>19</b> |          |
|                   |           |                           |               |                   |                      |            |             |                 |                    |             |                  |              |                |                |                |               |          |
| Tipas             | Nu        | neris                     | Data          |                   | Nuoroda              | A          | prašymas    |                 |                    |             |                  |              |                |                |                | 20            |          |
| FIN               |           | 240002                    | 20.06.2024    | 11:07:29 🗰        |                      | te         | estas       |                 |                    |             |                  |              |                |                |                |               |          |
| Debeta<br>Kredita | 15        | 100<br>Skirtumas<br>100 0 |               |                   |                      |            |             |                 |                    |             |                  |              |                |                |                |               |          |
| En A              | Masin     | ikėlimas Iternti re       | enta leckaidu | ti nagal ištekliu |                      |            |             |                 |                    |             |                  |              |                |                |                | ചിച്ച         | K 52 =   |
|                   | Widshi    | ijkeninds [ jterpu tev    | cptq isskaluy | а рада ізаскію.   | 3                    |            |             |                 |                    |             |                  |              |                |                |                |               |          |
| Nr 🗠              | 🗌 🔑 S     | skai 🥕 Objektas           | 🤌 Projekta    | 🖌 🖉 Aprašyn       | nas 🧳                | Debe       | 🖉 Kredita   | ≁ PV            | ۶ Data             | 🥕 Pirkėja   | 🦻 Tiekėjas       | » Išteklia   | > Valiute      | 🤌 Valiutos I   | 🦻 Valiuta      | 🖉 Kursi       | 🤌 Kiekis |
|                   | >         | Q > Paiešk Q              | > Pa Q        | > Paieška         | >                    | Paie?      | > Paieška   | > Q             | > Paieška 🗰        | > F Q       | > Pai Q          | > Pi Q       | > Paiešk       | > Paieška      | > F Q          | > Paiei       | > Paiešł |
|                   | 1 1000    | 02                        |               | testas2           |                      | 100.00     |             |                 |                    |             |                  |              | 100.00         |                | EUR            | 1             |          |
|                   | 2 1000    | 03                        |               | testas3           |                      |            | 100.00      |                 |                    |             |                  |              |                | 100.00         | EUR            | 1             |          |
|                   | 3         |                           |               |                   |                      |            |             |                 |                    |             |                  |              |                |                |                |               |          |

Dokumentų sąraše užsideda prie dokumento numerio šauktukas, kuris informuoja, kad šis dokumentas turi juodraštį:

| 🗙 Uždaryti 🏾 📿 Atna    | aujinti 🖯 Tuščia  | 🔲 Pasirinkti stulpelius | 🔻 🖺 Išsaugoti 🍃      | 🖗 Nustatymai | 🔒 Spausdinti |         |  |
|------------------------|-------------------|-------------------------|----------------------|--------------|--------------|---------|--|
| Koresponder            | ncijos            |                         |                      |              |              |         |  |
| Numeris                | Tipas             | 5                       | ATIDARYTI            |              |              |         |  |
|                        |                   |                         |                      |              |              |         |  |
| ATIDARYTI Numeris      | F2-Na             | ujas Peržiūrėti         |                      |              |              |         |  |
| NUMERIS V <sup>2</sup> | TIPAS             | KORESP DATA 🗸           | APRAšYMAS            |              |              | NUORODA |  |
| b                      | Korespondencija 📼 | 0                       | 0                    |              |              | 0       |  |
| 240002                 | Korespondenciju 🕴 | 20.05.2024.11:07:20     | q                    |              |              | 4       |  |
| 240002                 | Korespondencija   | 20.06.2024 11:07:29     |                      |              |              |         |  |
| 2100018                | Korespondencija   | 25 09 2023              |                      |              |              |         |  |
| 200101                 | Korespondencija   | 31.12.2022              |                      |              |              |         |  |
| 200100                 | Korespondencija   | 31.12.2022              | Atostoginiu rezervas |              |              |         |  |
| 200099                 | Korespondencija   | 15.11.2022 16:58:57     | 5 (                  |              |              |         |  |
| 200098                 | Korespondencija   | 17.06.2022 16:09:29     |                      |              |              |         |  |
| 2100017                | Korespondencija   | 30.11.2021              |                      |              |              |         |  |
|                        |                   |                         |                      |              |              |         |  |

Taip pat, pagrindiniame meniu kairėje pusėje yra rodoma kurie dokumentai turi juodraštį:

| Juodraštis                         | <b>Q</b> Pagrindinis meniu Vartotoj | o meniu 🛛 Valdymo skydas          | Forumas 9            |                                 |                               |
|------------------------------------|-------------------------------------|-----------------------------------|----------------------|---------------------------------|-------------------------------|
| Kainoraštis 654                    |                                     |                                   |                      |                                 |                               |
| Turtas 12223                       |                                     |                                   |                      | CANDÉLIC                        |                               |
| Turtas 1588                        | BENDRAS                             | FINANSAI                          | PERSONALAS           | SANDELIS                        | PARDAVIIVIAI                  |
| Turtas 6666                        | DOKUMENTAI                          | DOKUMENTAI                        | DOKUMENTAI           | DOKUMENTAI                      | DOKUMENTAI                    |
| Turtas 96398                       | Sutartys                            | Korespondencijos                  | Darbuotojai          | Sandėlio užsakymai              | Pasiūlymai                    |
| Turtas TURTAS400                   | Info / Apžvalgos                    | Kasos pajamų                      | Neatvykimai į darbą  | Prekių priėmimai                | Užsakymai                     |
| Turto keitimas - ilgalaikis turtas | Dokumentų                           | orderiai<br>Distancia dational    | Darbo užmokestis     | Prekių judėjimas                | Sąskaitos                     |
| 2200004                            | transportas<br>Prokós               | Pinigų judėjimai<br>Kasos išlaidu | Darbo užmokesčio     | Pristatymai iš                  | Kasos čekiai                  |
| Turto keitimas - ilgalaikis turtas | Pirkójaj                            | orderiai                          | Panildomas atlygis   | Gražintos prekės                | Pinigų gavimai                |
| 2300006                            | Kontaktai                           | Banko išrašas                     | r aplicionas actygis | Nurašymai nuo                   | Kainų sąrasai                 |
| Mažavertis turtas 1001             | Projektaj                           | Išlaidos                          | ATASKAITOS           | sandélio                        | Istekilai                     |
| Mažavertis turtas M10003           | Įvykiai                             | Apmokėjimai                       | Darbo užmokesčio     | Sandélio                        | ATASKAITOS                    |
| Korespondencija FIN 200101         | Tiekėjai                            | personalui                        | ataskaita            | inventorizacijos                | Pasiūlymų sąrašas             |
| Korespondencija EIN 2100018        | Pirkėjo prekės                      | Turtas<br>Usalsiliis turtas       | Departamentai        | Kainų keitimas                  | Pardavimų                     |
|                                    | ATASKAITOS                          | Turta kaitimaa                    | formuliu išrašas     | pirkėjus                        | užsakymų būklė                |
| Korespondencija FIN_240002         | ATASKATTUS                          | ilgalaikis turtas                 | Personalo išrašas    | Pirkėjo prekių                  | Kainų sąrašo                  |
| Pinigų gavimas 2300005             | Istorija                            | Turto                             | Darbo laiko apskaita | inventorizacija                 | Saskaitu sarašas              |
| DU mokėjimas 2200011               | Prisegtukai                         | perskaičiavimas                   | Darbuotojų sąrašas   | Sąnaudos                        | Pirkėjo statistika            |
| Apmokėjimas 2300001                | Naudojimo grafikas                  | Mažavertis turtas                 |                      | ATASKAITOS                      | Dabartinė pirkėjo             |
| Apmokėjimas 2300002                | Vartotoju išrašas                   | Turto keitimas -                  |                      | CN istorija                     | būklė                         |
| Apmokėjimas 2400003                | Darbo krūvis                        | Turto puračumas                   |                      | Sin istorija<br>Prokos istorija | Vietovių statistika           |
|                                    | Pirkėjų sąrašas                     | Turto inventorizacija             |                      | Sandėlio kiekis                 | Pirkėjų skolos                |
|                                    | Projektų sąrašas                    | Obiektai                          |                      | Vidutinis sandėlio              | Išankstiniai pinigų           |
| Neseniai atidaryti                 | Projektų pajamų ir                  | Sudengimai                        |                      | kiekis                          | gavimai<br>Pardavájas / prokó |
| dokumentai                         | išlaidų                             | Tarpinés                          |                      | Prekės ateitis                  |                               |

Atsidarius dokumento juodraštį galimi du veiksmai:

- Spausti mygtuką **ATMESTI**. Įvesti pakeitimai, kurie buvo neišsaugoti bus neišsaugoti.
- Spausti mygtyką IŠSAUGOTI. Įvesti pakeitimai, kurie buvo neišsaugoti bus išsaugomi.

| 🗄 Naujas 🝷 | ආ Išsaugoti | 🖻 Kopijuoti 👻 | 🛞 Atmesti  | 前 Naikinti | 🞦 El. paštas 🔻 | 🖨 Spausdinti | 👻 🖉 Prisegtukai 🛛 🗄 |
|------------|-------------|---------------|------------|------------|----------------|--------------|---------------------|
| Finans     | ai - kor    | esponde       | ncijos     | FIN: 24    | 0002 ⊍         | odraštis     |                     |
| Tipas      | Numeris     |               | Data       |            | Nuoroda        |              | Aprašvmas           |
| FIN        |             | 240002        | 20.06.2024 | 11:07:29 🗰 |                | •            | testas              |
| Debetas    |             |               |            |            |                |              |                     |
|            | 100         |               |            |            |                |              |                     |

Jeigu sukūrėte naujai dokumentą, bet jo dar neišsaugojote, tuomet kuriant naujai dokumentą įkris prieš tai suvesto dokumento kuris neišsaugotas informacija:

| 🕒 Naujas 👻 | 🗇 Išsaugo      | <b>ti 🗈</b> Kopijuoti · | - 🛞 Atmesti    | 前 Naikinti 🛛 El. paštas | 🝷 🖨 Spausdinti 🚽 | 🖉 Prisegtuk | ai Išsk     | caidyti į periodus | Sukurkite n | ninusinę operaci | ją         |           |            |           |           | ŧ        |
|------------|----------------|-------------------------|----------------|-------------------------|------------------|-------------|-------------|--------------------|-------------|------------------|------------|-----------|------------|-----------|-----------|----------|
| Finans     | ai - ko        | respond                 | encijos        | Nauja                   |                  |             |             |                    |             |                  |            |           |            |           |           |          |
| Tipas      | Numeris        |                         | Data           | Nuoroda                 | A                | prašymas    |             |                    |             |                  |            |           |            |           | s.        |          |
| FIN        | F2020          | Q                       | 20.06.2024     | 11:07:29                | te               | estas       |             |                    |             |                  |            |           |            |           |           |          |
| Debetas    |                |                         |                |                         |                  |             |             |                    |             |                  |            |           |            |           |           |          |
|            | 200.00         |                         |                |                         |                  |             |             |                    |             |                  |            |           |            |           |           |          |
| Kreditas   | 200.00         | Skirtumas<br>0.00       |                |                         |                  |             |             |                    |             |                  |            |           |            |           |           |          |
|            | Masinis įkėlir | mas ] Iterpti rece      | epta Išskaidyt | i pagal išteklius       |                  |             |             |                    |             |                  |            |           |            |           | $\otimes$ |          |
| Nr ^ 🗌     | » Sąskai       | > Objektas              | Projekta       | Aprašymas               | > Debe           | Kredita     | ≁ <b>PV</b> | ۶ Data             | 🥕 Pirkėja   | » Tiekėjas       | » Išteklia | ≁ Valiute | Valiatos I | 🥕 Valiuta | ≁ Kursi   | Kiekis   |
|            | >   Q          | > Paiešk Q              | > Pai Q        | > Paieška               | > Paie?          | > Paieška   | > Q         | > Paieška 🗰        | > F Q       | > Pai Q          | > Pi Q     | > Paiešk  | > Paieška  | > F Q     | > Paiei   | > Paiešł |
| I ••• 1    | 100002         |                         |                | testas2                 | 200.00           |             |             |                    |             |                  |            | 200.00    |            | EUR       | 00000000  |          |
| I ··· 2    | 100003         |                         |                | testas3                 |                  | 200.00      |             |                    |             |                  |            |           | 200.00     | EUR       | 00000000  |          |
| I ••• 3    |                |                         |                |                         |                  |             |             |                    |             |                  |            |           |            |           |           |          |
| 1 /        |                |                         |                |                         |                  |             |             |                    |             |                  |            |           |            |           |           |          |

## Dokumentų skilčių paslėpimas

Directo sistemoje duomenys yra išdėstyti skiltyse. Jei tam tikros skilties dalyje esantys duomenys nėra svarbūs mūsų dokumentui, galime paslėpti visą skiltį.

#### Pavyzdys

Norime suskleisti šias skiltis sąskaitos dokumente: **PRISTATYMAS**, **PRIDĖTI LAUKAI** ir **VIZAVIMAS**. sąskaita 🕬

| Sukurti: | Pinigų gavimas                                                   | Kreditinė s    | iąskaita 🛛                                      | dentifi                                                                                                    | ikuokite p                  | irkėją: Pa                                      | igal asme          | ns tapatybės kortelę |      |          |   |                                                        |                                       |                          |                |                           |
|----------|------------------------------------------------------------------|----------------|-------------------------------------------------|----------------------------------------------------------------------------------------------------|-----------------------------|-------------------------------------------------|--------------------|----------------------|------|----------|---|--------------------------------------------------------|---------------------------------------|--------------------------|----------------|---------------------------|
| Pirkėja  | s                                                                | Pirkėjo        | pavadinim                                       | as                                                                                                    |                             |                                                 |                    | Data                 |      | Objektas |   | Sandélis                                               |                                       |                          |                |                           |
|          | Q                                                                |                |                                                 |                                                                                                    |                             |                                                 |                    | 24.02.2025 10:45     | Ē    |          | Q |                                                        | (                                     | 2                        |                |                           |
| V PAGI   | RINDINIAI DUC                                                    | MENYS          |                                                 |                                                                                                    |                             |                                                 |                    |                      |      |          |   |                                                        |                                       |                          |                |                           |
|          |                                                                  |                |                                                 |                                                                                                    |                             |                                                 |                    |                      |      |          | 0 |                                                        |                                       |                          |                |                           |
| Apmok    | . term.<br>्                                                     | Apmol          | k. data                                         |                                                                                                    | El. past                    | as                                              |                    | Kainorastis          | Q    | LIVETA   | Q | Atidaryti mokėjin                                      | 10 būdu                               | s Atid                   | laryti mokėjir | no grafiką                |
|          |                                                                  | _              |                                                 |                                                                                                    |                             |                                                 |                    |                      |      |          |   |                                                        |                                       |                          |                |                           |
| > PRIS   | TATYMAS                                                          |                |                                                 |                                                                                                    |                             |                                                 |                    |                      |      |          |   |                                                        |                                       |                          |                |                           |
| > PRID   | ĖTI LAUKAI                                                       |                |                                                 |                                                                                                    |                             |                                                 |                    |                      |      |          |   |                                                        |                                       |                          |                |                           |
| > VIZA   | VIMAS                                                            |                |                                                 |                                                                                                    |                             |                                                 |                    |                      |      |          |   |                                                        |                                       |                          |                |                           |
| 🗸 IŠ VI  | SO                                                               |                |                                                 |                                                                                                    |                             |                                                 |                    |                      |      |          |   |                                                        |                                       |                          |                |                           |
|          |                                                                  |                |                                                 |                                                                                                    |                             |                                                 |                    |                      |      |          |   |                                                        |                                       |                          |                |                           |
| Suma     |                                                                  | PVM            |                                                 |                                                                                                    | Su PVM                      |                                                 |                    | Skola                |      | BP %     |   |                                                        |                                       |                          |                |                           |
| Suma     |                                                                  | PVM            |                                                 |                                                                                                    | Su PVM                      | I                                               |                    | Skola                | 0.00 | BP %     |   |                                                        |                                       |                          |                |                           |
| Suma     |                                                                  | PVM            |                                                 |                                                                                                    | Su PVM                      | I                                               |                    | Skola                | 0.00 | BP %     |   |                                                        |                                       |                          |                |                           |
| Suma     | Masinis įkėlim                                                   | PVM<br>as Atna | aujinti eilutes                                 |                                                                                                    | Su PVM                      |                                                 |                    | Skola                | 0.00 | BP %     |   |                                                        |                                       |                          |                |                           |
| Suma     | Masinis įkėlim                                                   | PVM            | aujinti eilutes<br>🎤 Kaina4                     | Þ                                                                                                    | Su PVM<br>Kiekis            | r<br>≁ Apraš                                    | śymas              | Skola                | 0.00 | BP %     |   | Y Vnt. kaina                                           | ş                                     | %                        | ¥              | lš viso                   |
| Suma     | Masinis įkėlim<br>Prekė<br>Paieška                               | PVM<br>as Atna | aujinti eilutes<br><b>/ Kaina4</b><br>> Paieška | <i>F</i>                                                                                                    | Su PVM<br>Kiekis<br>Paieška | <ul> <li>Apraš</li> <li>Paieš</li> </ul>        | <b>šymas</b><br>ka | Skola                | 0.00 | BP %     |   | <ul><li>≁ Vnt. kaina</li><li>&gt; Paieška</li></ul>    | <i>у</i> .<br>Э F                     | %<br>Paieška             | ۶<br>۲         | <b>Iš viso</b><br>Paieška |
| Suma     | Masinis įkėlim<br>/* Prekė<br>Paieška<br>1                       | PVM<br>as Atna | aujinti eilutes<br><b>/ Kaina4</b><br>) Paieška | <i>s</i> .                                                                                                    | Su PVM<br>Kiekis<br>Paieška | <ul> <li>Apraš</li> <li>Paieš</li> </ul>        | <b>íymas</b><br>ka | Skola                | 0.00 | BP %     |   | <ul> <li>✓ Vnt. kaina</li> <li>→ Paieška</li> </ul>    | <i>⊁</i><br>> F                       | %<br><sup>t</sup> aieška | عر<br>ک        | <b>lš viso</b><br>Paieška |
| Suma     | Masinis įkėlim<br><b>/· Prekė</b><br>> Paieška<br>1<br>2         | PVM            | aujinti eilutes<br><b>/ Kaina4</b><br>) Paieška | л.<br>У.<br>Д                                                                                                    | Su PVM<br>Kiekis<br>Paieška | <ul> <li>Apraš</li> <li>Paieš</li> </ul>        | <b>śymas</b><br>ka | Skola                | 0.00 | BP %     |   | <ul> <li>≁ Vnt. kaina</li> <li>&gt; Paieška</li> </ul> | 2 2 F                                 | %<br><sup>t</sup> aieška | عر<br>ک        | <b>lš viso</b><br>Paieška |
| Suma     | Masinis įkėlim<br>Prekė<br>Paieška<br>1<br>2<br>3                | PVM            | aujinti eilutes<br>≁ Kaina4<br>> Paieška        |                                                                                                    | Su PVM<br>Kiekis<br>Paieška | <ul> <li>≁ Apraš</li> <li>&gt; Paieš</li> </ul> | <b>íymas</b><br>ka | Skola                | 0.00 | BP %     |   | <ul> <li>Vnt. kaina</li> <li>Paieška</li> </ul>        | بر<br>ک<br>ک<br>ج                     | %<br>taieška             | ۶<br>۲         | <b>lš viso</b><br>Paieška |
| Suma     | Masinis įkėlim<br>Prekė<br>Paieška<br>1<br>2<br>3<br>4<br>4      | PVM            | aujinti eilutes<br><b>≁ Kaina4</b><br>> Paieška | <i>F</i>                                                                                                    | Su PVM<br>Kiekis<br>Paieška | <ul> <li>≁ Apraš</li> <li>&gt; Paieš</li> </ul> | <b>śymas</b><br>ka | Skola                | 0.00 | BP %     |   | <ul> <li>Vnt. kaina</li> <li>Paieška</li> </ul>        | > F                                   | %<br>łaieška             | <i>F</i>       | <b>lš viso</b><br>Paieška |
| Suma     | Masinis įkėlim<br>/* Prekė<br>> Paieška<br>1<br>2<br>3<br>4<br>5 | PVM<br>as Atna | aujinti eilutes<br><b>/ Kaina4</b><br>) Paieška | J           J           J | Su PVM<br>Kiekis<br>Paieška | <ul> <li>Apraš</li> <li>Paieši</li> </ul>       | <b>íymas</b><br>ka | Skola                | 0.00 | BP %     |   | <ul> <li>Vnt. kaina</li> <li>Paieška</li> </ul>        | 2 2 2 2 2 2 2 2 2 2 2 2 2 2 2 2 2 2 2 | %<br>taieška             | ¢<br>>         | <b>lš viso</b><br>Paieška |

Tada reikia paspausti sąskaitos antraštėje esantį plaktuko ženklą pavadinimu "Puslapio nustatymai". Jį paspaudus atsidarys langas, kuriame galėsime pažymėti, kurias skiltis norime matyti. Jeigu skiltį norime matyti - varnelę paliekame, jeigu skilties nenorime matyti - varnelę nuimame.

|  |  | Sąranka                   |          |           | ×                   |
|--|--|---------------------------|----------|-----------|---------------------|
|  |  |                           |          |           |                     |
|  |  | Turinio skyriai Asmeninis |          |           |                     |
|  |  | VISADA MATOMAS            | 🖾 Rod    | yti       |                     |
|  |  | PAGRINDINIAI DUOMENY      | rs 🖾 Rod | yti       |                     |
|  |  | PRISTATYMAS               | Rod      | yti       |                     |
|  |  | PRIDĖTI LAUKAI            | Rod      | yti       | 2                   |
|  |  | VIZAVIMAS                 | Rod      | vti       |                     |
|  |  |                           | E Pod    |           |                     |
|  |  | 15 1150                   |          | yu        |                     |
|  |  |                           |          | Atkurti n | umatytus nustatymus |
|  |  |                           |          |           |                     |
|  |  |                           |          | 🗸 lišsai  | ugoti 🛞 Uždaryti    |
|  |  |                           |          | 2         |                     |
|  |  |                           |          | •         |                     |
|  |  |                           |          |           |                     |
|  |  |                           |          |           |                     |
|  |  |                           |          |           |                     |
|  |  |                           |          |           |                     |
|  |  |                           |          |           |                     |
|  |  |                           |          |           |                     |
|  |  |                           |          |           |                     |
|  |  |                           |          |           |                     |
|  |  |                           |          |           |                     |
|  |  |                           |          |           |                     |
|  |  |                           |          |           |                     |
|  |  |                           |          |           |                     |

| 🔁 Naujas 👻      | 🗇 Išsaugoti      | 🗸 Patvirtinti 🦷     | ) Kopijuoti | - 🛞 Atr     | nesti 👘 Nail   | kinti 🗹 El. paštas 👻 🤇      | 🖨 Spau | usdinti 👻 🖉 Prisegtukai  | Ami  | inistruoti      |      |           |           |                |              | Paspaud  |
|-----------------|------------------|---------------------|-------------|-------------|----------------|-----------------------------|--------|--------------------------|------|-----------------|------|-----------|-----------|----------------|--------------|----------|
| Sąskaita        | a Nauja          |                     |             |             |                |                             |        |                          |      |                 |      |           |           |                |              | , aspaaa |
| Sukurti: Pinigu | ų gavimas 🛛 K    | Kreditinė sąskaita  | Identifik   | uokite pirk | ėją: Pagal asr | mens tapatybės kortelę      |        |                          |      |                 |      |           |           |                |              |          |
| Pirkėjas        | Q                | Pirkėjo pavadini    | mas         |             |                | Data<br>24.02.2025 11:13:44 |        | Objektas<br>Q            | Sa   | ndėlis          |      | Q         |           |                | م <i>ۇ</i> ر |          |
| ✓ PAGRINDI      | NIAI DUON        | MENYS               |             |             |                |                             |        |                          |      |                 |      |           |           |                |              |          |
| Apmok. term     | ι.<br>Q          | Apmok. data         |             | El. paštas  |                | Kainoraštis                 | ۹      | Pardavėjas ∂<br>LIVETA Q | Atio | daryti mokėjimo | o bū | idus Atio | laryti mo | kėjimo grafiką | ų            |          |
| 🗸 IŠ VISO       |                  |                     |             |             |                |                             |        |                          |      |                 |      |           |           |                |              |          |
| Suma            |                  | PVM                 |             | Su PVM      |                | <b>Skola</b> 0.             | 00     | BP %                     |      |                 |      |           |           |                | متر          |          |
| R M             | lasinis įkėlimas | s Atnaujinti eilute | 5           |             |                |                             |        |                          |      |                 |      |           |           |                |              |          |
| Nr ^ 🗌 🖌        | Prekė            | 🥕 Kaina             | <b>4</b> ×  | Kiekis 🦯    | Aprašymas      | •                           |        |                          | ş    | Vnt. kaina      | ŗ    | %         | ×         | lš viso        |              |          |
| 2               | Paieška          | Q > Paiešk          | a 🔰 P       | aieška 🔉    | Paieška        |                             |        |                          |      | Paieška         | >    | Paieška   | >         | Paieška        |              |          |
| ••• 1           |                  |                     |             |             |                |                             |        |                          |      |                 |      |           |           |                |              |          |
| ••• 2           |                  |                     |             |             |                |                             |        |                          |      |                 |      |           |           |                |              |          |
| ••• 3           |                  |                     |             |             |                |                             |        |                          |      |                 |      |           |           |                |              |          |
| ••• 4           |                  |                     |             |             |                |                             |        |                          |      |                 | -    |           |           |                |              |          |
| 5               |                  |                     |             |             |                |                             |        |                          |      |                 |      |           |           |                |              |          |

Dokumento stulpelių pritaikymas lentelėje

Lentelės stulpelius galima pritaikyti paspaudus ant stulpelio antraštės esančią plaktuko ikonėlę. Atsidarys pritaikymo meniu, kuriame bus šios parinktys:

**Užfiksuoti stulpelį** - užfiksuoja stulpelį prie ekrano kairiojo krašto, t.y., kai lentelė slenkama horizontaliai, užfiksuotas stulpelis visada bus matomas.

Greita nuoroda - pakeičia filtro po stulpelio antrašte tipą į teksto paiešką arba pasirinkimo langelį.

| Sąskalta Nauja                                                   |                       |                                  |                        |              |                                                                                                    |                           |     |
|------------------------------------------------------------------|-----------------------|----------------------------------|------------------------|--------------|----------------------------------------------------------------------------------------------------|---------------------------|-----|
| Sukurti: Pinigų gavimas I                                        | Kreditinė sąskaita    | dentifikuokite pirkėją: Pagal as | nens tapatybės kortelę |              |                                                                                                    |                           |     |
| Pirkėjas                                                         | Pirkėjo pavadinima    | as                               | Data                   | Objektas     | Sandėlis                                                                                                    |                           | مکر |
| Q                                                                |                       |                                  | 24.02.2025 11:24:32    | Q            | Q                                                                                                    |                           |     |
| V PAGRINDINIAI DUOI                                              | MENYS                 |                                  |                        |              |                                                                                                    |                           |     |
| Apmok. term.                                                     | Apmok. data           | El. paštas                       | Kainoraštis            | Pardavėjas 🖉 | Atidan di malifiim a hiukus                                                                                                    | Midandî mekdîme arafika   | ų   |
| Q                                                                |                       |                                  | ζ                      |              |                                                                                                    | kudaryti mokejimo grafiką |     |
| ✓ IŠ VISO                                                        |                       |                                  |                        |              |                                                                                                    |                           |     |
| Suma                                                             | PVM                   | Su PVM                           | Skola                  | BP %         |                                                                                                    |                           | ş   |
|                                                                  |                       |                                  | 0.00                   |              |                                                                                                    |                           |     |
| 🖷 💼 Masinis įkėlima                                              | is Atnaujinti eilutes | Greitos nuorodos Kiekis          |                        |              |                                                                                                    |                           |     |
| Nr 🗠 🗆 🗡 Preké                                                   | 🥕 Kaina4              | Kiekis / Aprašymas               | 1                      |              | Yort. kaina     Y     S     S | κ κ Iš viso               |     |
| Nustatymas                                                       | > Paieška             | > Paieška > Paieška              |                        |              | > Paieška > Paieška                                                                                                    | a > Paieška               |     |
| <ul> <li>Užfiksuoti stulpelį</li> <li>Greita nuoroda</li> </ul>  |                       |                                  |                        |              |                                                                                                    |                           |     |
| Filtras                                                          |                       |                                  |                        |              |                                                                                                    |                           |     |
| <ul> <li>Teksto paieška</li> <li>Pasirinkimo langelis</li> </ul> |                       |                                  |                        |              |                                                                                                    |                           |     |
| ••• 6                                                            |                       |                                  |                        |              |                                                                                                    |                           |     |
| ••• 7                                                            |                       |                                  |                        |              |                                                                                                    |                           |     |
| ••• 8                                                            |                       |                                  |                        |              |                                                                                                    |                           |     |
| ••• 9                                                            |                       |                                  |                        |              |                                                                                                    |                           |     |

Lentelės modifikavimas

Padidinti lentelę - galima keisti stulpelių plotį, lentelė vizualiai padidėja.

Lentelės dydis: padidintas ir standartinis - galima keisti lentelės eilučių tankį.

Plaktuko ikona - atidaro eilučių laukų pritaikymo meniu su šiomis pasirinktimis:

Stulpelius galima paslėpti/atnešti atgal, pažymint arba nuimant varnelę nuo norimo lauko; Stulpelių vietą galima keisti, perkeliant laukus į norimą tvarką. Norint perkelti stulpelį, reikia paspausti

### Pakeitimų žurnalas

2025/08/26 11:26

Naujo dizaino dokumentams galite naudoti labai išsamų pakeitimų žurnalą. Kiekvieną kartą išsaugant, visi atlikti pakeitimai įtraukiami į pakeitimų žurnalą. Tai taikoma tiek pagrindinių laukų ir papildomų dokumento skirtukų pakeitimams, tiek dokumento eilutėms.

Iš pakeitimų žurnalo galite gauti informacijos apie tai, kas ką, kada ir ką pakeitė, kokia šio lauko reikšmė buvo prieš pakeitimą. Pavyzdžiui:

- Kas ir kada pakeitė objektą dokumento antraštėje?
- Kada buvo pakeistas dokumento laikas ir koks jis buvo iki pakeitimo?
- Kaip pasikeitė dokumentų būsenos?
- Kas ir kada dokumento eilutėje pakeitė prekės kainą, kiekį ir pan.?
- Kas pridėjo eilutę prie dokumento?
- Kas ištrynė eilutę iš dokumento?

Pakeitimų žurnalą galite atidaryti paspausdami dokumentą ar lentelės antraštėje esančią piktogramą

Dokumento antraštės ir eilučių pakeitimai išsaugomi atskiruose žurnaluose, o jų atidarymo mygtukai yra skirtingose vietose.

| 🕒 Naujas 🔹 🖓 Bisaugoti 🖌 Patvirtinti 🛍 Kopijuoti 🍷 🛞 Atmesti 🏛 Naikinti 🖾 EL paž                                             | tas 🝷 🖨 Spausd  | inti = 🖉 Prise | egtukai Sukurti į | vykį      |                          |                         |                      |           |        | ير            |
|----------------------------------------------------------------------------------------------------|-----------------|----------------|-------------------|-----------|--------------------------|-------------------------|----------------------|-----------|--------|---------------|
| Nurašymai nuo sandėlio 2400001 (Issaugota)                                                                                   |                 |                |                   |           | Paskutinį kart           | a pakeitė <b>META</b> ( | 19.04.2024 prie 1    | 0:24:21 🔊 |        |               |
| Sukurti prekių priėmimą Sukurti pirkimo sąskaitą                                                                             |                 |                |                   |           |                          |                         | /                    | 7         |        |               |
| Numeris         Data         Sandélis         ∂           2400001         18.04.2024         m         PAGRINDINIS         Q |                 |                |                   |           | Dokumento<br>pakeitimų ž | o antraštės<br>žurnalas |                      | ع         |        |               |
| > DOKUMENTŲ PILDYMAS                                                                                                    |                 |                |                   |           |                          |                         |                      |           |        |               |
| > PAGRINDINIAI DUOMENYS                                                                                                    |                 |                |                   |           |                          |                         |                      |           |        |               |
| > PRIDĖTI LAUKAI                                                                                                    |                 |                |                   |           |                          |                         |                      |           |        |               |
| > VIZAVIMAS                                                                                                    |                 |                |                   |           |                          |                         |                      |           | Dokun  | nento eilučių |
| √ IŠ VISO                                                                                                    |                 |                |                   |           |                          |                         |                      |           | pakeit | cimų žurnalas |
| Kiekis Suma<br>88 276<br>The fill Masins Jedimas                                                                             |                 |                |                   |           |                          |                         |                      | ¥         |        |               |
| Nr ^ 🗌 🖉 Preké 🛛 🕹 Aprašymas                                                                                                 | <i>F</i> Kiekis | Projektas      | ۶ Kaina           | ⊁ SN      | ⊬ Sandėlis               | ۶ Suma                  | ${\cal F}$ Sand, kie | ⊁ Turtas  |        |               |
| Paieška Q > Paieška                                                                                                    | > Paieška       | > Paie Q       | > Paieška         | > Paieš Q | > Paieška Q              | > Paieška               | > Paieška            | > Paieška | Q      |               |
| 1 ••• 1 4675 Pienas                                                                                                    | 43              |                | 2                 | 2222      | PAGRINDINIS              | 86                      | 43                   |           |        |               |
| E *** 2 6875 Duona                                                                                                    | 35              |                | 4                 | 4567      | PAGRINDINIS              | 140                     | 35                   |           |        |               |
| I ···· 3 LIMONADAS 9                                                                                                    | 10              |                | 5                 |           | PAGRINDINIS              | 50                      | 10                   |           |        |               |

#### Dokumento antraštės pakeitimų žurnalas

Spustelėkite žurnalo piktogramą 🥙 viršutiniame dešiniajame dokumento kampe, kad atidarytumėte pakeitimų žurnalą.

Antraštės pakeitimų žurnale pamatysite pažįstamą registrą su pagrindiniais dokumento laukais. Sąraše paspaudę mugtuką **PASIRINKTI STULPELIUS**, galite pasirinkti tik tuos laukus, kurie yra naudojami dokumente arba kurie jus domina pakeitimų požiūriu.

7/9

| 🗙 Uždaryti 📿 Atnaujinti 🛛 | 🗏 Tuščia 🔲 Pasirinkti stulpelius | 🔻 🖺 Išsaugoti 🎤 Nustatymai | 🖶 Spausdinti 🔝 Eksportuoti j I | Excel            |             |   |          |                  |
|---------------------------|----------------------------------|----------------------------|--------------------------------|------------------|-------------|---|----------|------------------|
| Nurašymo istorija         | 2400001                          |                            |                                |                  |             |   |          |                  |
| Peržiūrėti                |                                  |                            |                                |                  |             |   | Eilutés  | : 50 🔪 « < 1/2 > |
| NR                        | DATA                             | PAKEITĖ                    | PAKEISTA                       | SAVIKAINOS SĄSK. | SANDĖLIS    |   | OBJEKTAS | PASTABA          |
| ٩                         | ٩                                | ٩                          | ٩                              | ٩                | ٩           | > | ٩        | ٩                |
| 84                        | 18.04.2024                       | META                       | 17.04.2024 13:48:00            | 6005             | PAGRINDINIS |   |          |                  |
| 83                        | 18.04.2024                       | META                       | 17.04.2024 13:48:00            | 6005             |             |   |          |                  |
| 82                        | 18.04.2024                       | META                       | 17.04.2024 13:42:17            | 6005             |             |   |          |                  |
| 81                        | 18.04.2024                       | META                       | 17.04.2024 13:42:17            | 6005             |             |   |          |                  |
| 80                        | 18.04.2024                       | META                       | 17.04.2024 13:11:32            | 6005             |             |   |          |                  |
| 79                        | 18.04.2024                       | META                       | 17.04.2024 13:11:32            | 6005             |             |   |          |                  |

Filtrus galite įvesti registro stulpelių antraštėse:

| 🗙 Uždaryti 🏾 🕄 Atnaujinti 🖂               | Tuščia 🔲 Pasirinkti stulpelius 🔻 | ' 🖺 Išsaugoti 🎤 Nustatymai | 🔒 Spausdinti   Eksportuoti j | Excel            |             |               |                         |   |  |
|-------------------------------------------|----------------------------------|----------------------------|------------------------------|------------------|-------------|---------------|-------------------------|---|--|
| Nurašymo istorija 2400001                 |                                  |                            |                              |                  |             |               |                         |   |  |
| Perzüreti 50 D « < 1/1 >                  |                                  |                            |                              |                  |             |               |                         |   |  |
| NR                                        | DATA                             | PAKEITĖ                    | PAKEISTA                     | SAVIKAINOS SĄSK. | SANDĖLIS    | OBJEKTAS      | PASTABA                 |   |  |
| ٩                                         | ٩                                | ۹                          | ٩                            | ٩                | ٩           | » SOFT_DRINKS | ۹                       |   |  |
| 97                                        | 18.04.2024                       | META                       | 19.04.2024 13:48:28          | 6005             | PAGRINDINIS | SOFT_DRINKS   |                         |   |  |
| 96                                        | 18.04.2024                       | META                       | 19.04.2024 13:48:15          | 6005             | PAGRINDINIS | SOFT_DRINKS   |                         |   |  |
| SĄSAJA VEIKSMAS<br>NR Atidaryti dokumentą | C Sąrašas bus rodomas iš karto   |                            |                              |                  |             |               | Eilutes: 50 💊 « < 1/1 > | > |  |

Po stulpelio pavadinimu esantis jungiklis filtruoja to lauko pakeitimus:

| x Uždaryti 🗘 Atnaujinti 🖯 Tuščia 🔟 Pasirinkti stulpelius 🔻 🖺 Išsaugoti 🎤 Nustatymai 🖨 Spausdinti 🔢 Eksportuoti į Excel |                              |         |                     |                  |             |                   |                       |  |  |
|----------------------------------------------------------------------------------------------------|------------------------------|---------|---------------------|------------------|-------------|-------------------|-----------------------|--|--|
| Nurašymo istorija 2400001                                                                                              |                              |         |                     |                  |             |                   |                       |  |  |
| Perzüüreb                                                                                                    |                              |         |                     |                  |             |                   |                       |  |  |
| NR                                                                                                    | DATA                         | PAKEITĖ | PAKEISTA            | SAVIKAINOS SĄSK. | SANDĖLIS    | OBJEKTAS          | PASTABA               |  |  |
| ٩                                                                                                    | ٩                            | ٩       | ٩                   | ٩                | Q >>        | ٩                 | ٩                     |  |  |
| 98                                                                                                    | 18.04.2024                   | META    | 19.04.2024 13:48:28 | 6005             | PAGRINDINIS | OTHER_SUPPLEMENTS |                       |  |  |
| 97                                                                                                    | 18.04.2024                   | META    | 19.04.2024 13:48:28 | 6005             | PAGRINDINIS | SOFT_DRINKS       |                       |  |  |
| 96                                                                                                    | 18.04.2024                   | META    | 19.04.2024 13:48:15 | 6005             | PAGRINDINIS | SOFT_DRINKS       |                       |  |  |
| 95                                                                                                    | 18.04.2024                   | META    | 19.04.2024 13:48:15 | 6005             | PAGRINDINIS |                   |                       |  |  |
| SĄSAJA VEIKSMAS<br>NR Atidaryti dokumentą                                                                              | Sąrašas bus rodomas iš karto |         |                     |                  |             | E                 | Eilutes: 50 💊 « < 1/1 |  |  |

#### Dokumento eilučių pakeitimų žurnalas

Spustelėkite žurnalo piktogramą 🥙 apatiniame dešiniajame dokumento kampe, kad atidarytumėte eilučių pakeitimų žurnalą.

Sąraše paspaudę mugtuką **PASIRINKTI STULPELIUS**, galite pasirinkti tik tuos laukus, kurie yra naudojami eilutėse arba kurie jus domina pakeitimų požiūriu.

Pakeitimų žurnale rodomi dokumento eilučių pakeitimai. Rodomos tik tos eilutės, kuriose buvo atliktas pakeitimas. Keičiant eilutę žurnale sukuriamos 2 eilutės: vienoje raudonai rodomi laukai, kurie buvo prieš išsaugojimą, o po išsaugojimo – žaliai.

| k Uždaryti Ĉ Atnaujinti 🕒 Tuščia 🔟 Pasirinkti stulpelius 🔻 🖺 Išsaugoti 🎤 Nustatymai 🖨 Spausdinti 👔 Eksportuoti į Excel |           |             |    |             |       |      |                     |  |  |
|----------------------------------------------------------------------------------------------------|-----------|-------------|----|-------------|-------|------|---------------------|--|--|
| Perziareal 50 >                                                                                                    |           |             |    |             |       |      | 0 📏 « < 1/3 >       |  |  |
| NR                                                                                                    | PREKĖ     | APRAŠYMAS   |    | SANDĖLIS    | KAINA |      | PAKEISTA            |  |  |
| þ                                                                                                    | ۹         | ٩           | ٩  | Q. >>       | ۹     | ٩    | ٩                   |  |  |
| 263                                                                                                    | LIMONADAS | 9           | 10 | PAGRINDINIS | 5     | META | 18.04.2024 11:15:14 |  |  |
| 260                                                                                                    | LIMONADAS | Limonadas   | 10 | PAGRINDINIS | 5     | META | 18.04.2024 11:15:14 |  |  |
| 249                                                                                                    | LIMONADAS | Limonadas   | 10 | PAGRINDINIS | 5     | META | 17.04.2024 13:42:17 |  |  |
| 247                                                                                                    | 4675      | Pienas      | 43 | PAGRINDINIS | 2     | META | 17.04.2024 13:42:17 |  |  |
| 248                                                                                                    | 6875      | Duona       | 35 | PAGRINDINIS | 4     | META | 17.04.2024 13:42:17 |  |  |
| 243                                                                                                    | 10003     | Kompiuteris | 1  | PAGRINDINIS | 1500  | META | 17.04.2024 13:42:17 |  |  |
| 244                                                                                                    | 10003     | Kompiuteris | 1  | PAGRINDINIS | 1500  | META | 17.04.2024 13:42:17 |  |  |
| 245                                                                                                    | 10008     | Stalas 3    | 5  | PAGRINDINIS | 2000  | META | 17.04.2024 13:42:17 |  |  |
| 246                                                                                                    | 77777     | Stalas7777  | 4  | PAGRINDINIS | 500   | META | 17.04.2024 13:42:17 |  |  |
| 241                                                                                                    | 10008     | Stalas 3    | 5  | PAGRINDINIS | 2000  | META | 17.04.2024 13:11:32 |  |  |
| 242                                                                                                    | 77777     | Stalas7777  | 4  | PAGRINDINIS | 500   | META | 17.04.2024 13:11:32 |  |  |

#### Šis pakeitimas rodo, kad kiekis iš 43 buvo pakeitas į 20:

| 🗙 Uždaryti 🛛 Atnaujinti   | 🖯 Tuščia 🔲 Pasirinkti stulpeli | us 🔻 🖺 Išsaugoti 🥕 Nustatymai 🔒 Spausdinti | 🖹 Eksportuoti j Excel |              |       |         |                     |  |  |
|---------------------------|--------------------------------|--------------------------------------------|-----------------------|--------------|-------|---------|---------------------|--|--|
| Nurašymo istorija 2400001 |                                |                                            |                       |              |       |         |                     |  |  |
| Perzioreti 50 >           |                                |                                            |                       |              |       |         |                     |  |  |
| NR                        | PREKĖ                          | APRAŠYMAS                                  | KIEKIS                | SANDĖLIS     | KAINA | PAKEITĖ | PAKEISTA            |  |  |
|                           |                                |                                            |                       |              |       |         |                     |  |  |
| ρ.                        | Q                              | Q                                          | Q                     | Q %          | Q     | Q       | Q                   |  |  |
| 288                       | 4675                           | Pienas                                     | 20                    | PAGRINDINIS  | 2     | META    | 19.04.2024 13:56:09 |  |  |
| 285                       | 4675                           | Pienas                                     | 43                    | PAGRINDINIS  | 2     | META    | 19.04.2024 13:56:09 |  |  |
| 263                       | LIMONADAS                      | 9                                          | 10                    | PAGRINDINIS  | 5     | META    | 18.04.2024 11:15:14 |  |  |
| 260                       | LIMONIADAS                     | Lincondae                                  | 10                    | DACDINIDINIC | c     | META    | 10 04 2024 11.15.14 |  |  |

Paieškoje naudokite, pavyzdžiui, prekės kodą arba pavadinimą, jei jums reikia konkrečios eilutės pakeitimus matyti:

| 🗙 Uždaryti 🏾 Ə Atnaujinti 🖃               | Tuščia 🔲 Pasirinkti stulpelius 🔻 | 🖺 Išsaugoti 🎤 Nustatymai 🕯 | 🗎 Spausdinti 🛛 🖹 Eksportuoti j Exc | el          |       |         |                     |  |  |
|-------------------------------------------|----------------------------------|----------------------------|------------------------------------|-------------|-------|---------|---------------------|--|--|
| Nurašymo istorija 2400001                 |                                  |                            |                                    |             |       |         |                     |  |  |
| Perziùreti 50 D « < 1/1 >                 |                                  |                            |                                    |             |       |         |                     |  |  |
| NR                                        | PREKĖ                            | APRAŠYMAS                  | KIEKIS                             | SANDĖLIS    | KAINA | PAKEITĖ | PAKEISTA            |  |  |
| Q                                         | 10008                            | ٩                          | Q                                  | Q           | > [ q | ٩       | ٩                   |  |  |
| 245                                       | 10008                            | Stalas 3                   | 5                                  | PAGRINDINIS | 2000  | META    | 17.04.2024 13:42:17 |  |  |
| 241                                       | 10008                            | Stalas 3                   | 5                                  | PAGRINDINIS | 2000  | META    | 17.04.2024 13:11:32 |  |  |
| SĄSAJA VEIKSMAS<br>NR Atidaryti dokumentą | Sąrašas bus rodomas iš karto     |                            |                                    |             |       | Eilute  | s: 50 🔪 « < 1/1 >   |  |  |

From: https://wiki.directo.ee/ - **Directo Help** 

Permanent link: https://wiki.directo.ee/lt/naujas\_dizainas?rev=1740389895

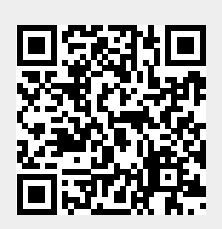

Last update: 2025/02/24 11:38